# **PENTAX** Optio 56

# **PC Connection** Manual

You can transfer images and movies captured with a digital camera to your computer and then organize, display, edit, print, and share them by installing the software recorded on the provided CD-ROM to your computer and connecting your digital camera to your computer with the USB cable. This section explains how to install the provided software "ACDSee for PENTAX" and the other necessary preparations for enjoying your digital camera pictures and movies on your computer.

Refer to your manual for the instructions of your computer and OS.

QuickTime<sup>TM</sup> and QuickTime logo are trademarks used under license. The QuickTime logo is registered in U.S. and other countries.

### Software Provided

#### Windows

- ACDSee for PENTAX 2.0 (Image viewing/editing software) ACD photostitcher (Panorama image editing software) FotoSlate 3.0 (Image layout and printing software) ACD Showtime! for PENTAX (Movie editing software)
- DivX
- DirectX
- USB driver for Windows 98/98SE

#### Macintosh

 ACDSee for PENTAX (Image viewing software) ACD photostitcher (Panorama image editing software)

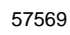

01-200509 Printed in Philippines

Windows

## Installing the USB Driver

Step 2

#### \*Windows 98/98SE only

For Widows 98/98SE, install a USB driver (PENUSBE.INF) in your PC to connect your camera to the PC using the USB cable.

- 7 Turn your PC on.
- 2 Insert the CD-ROM (S-SW39) into your CD-ROM drive.
- The PENTAX Software Installer screen appears automatically, but no action is required at this stage. Click the X (Close) button to exit the screen.
- **3** With your camera turned off, connect to your PC using the USB cable.

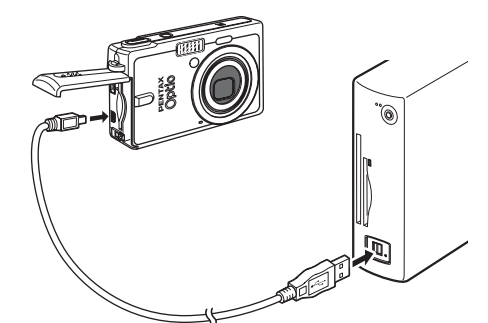

4 Turn your camera on. Your PC will automatically detect the camera as a new hardware and the Wizard screen will appear

- 5 Click [Next].
- 6 Select [Search for the best driver for your device] and click [Next].
- 7 Select [CD-ROM drive] and click [Next]. If another item has been selected, click the box to deselect it.

| Add New Hardware Wi | and<br>The visual associate for new divisit for<br>PRITAX 0FID 55<br>A device driver is a streame program that realise a<br>hardware driver work.                                                                                            |
|---------------------|----------------------------------------------------------------------------------------------------|
|                     | Cancel Cancel                                                                                                    |
| Add New Hardware Wi | zard                                                                                                    |
|                     | What do you want Windows to do?       Search for the best driver for your device.      Search for the best driver for your device.      Display a list of all the drivers in a specific     location, so you can select the driver you want. |
| ***                 | < gack Henc) Cancel                                                                                                    |
|                     |                                                                                                    |
| Add New Hardware Wi | izard                                                                                                    |
|                     | Windows will search for new drivers in its driver database<br>on your hand drive, and in any of the following selected<br>locations. Elick Nied to shart the search.                                                                         |

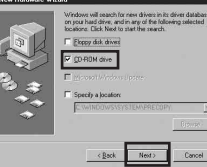

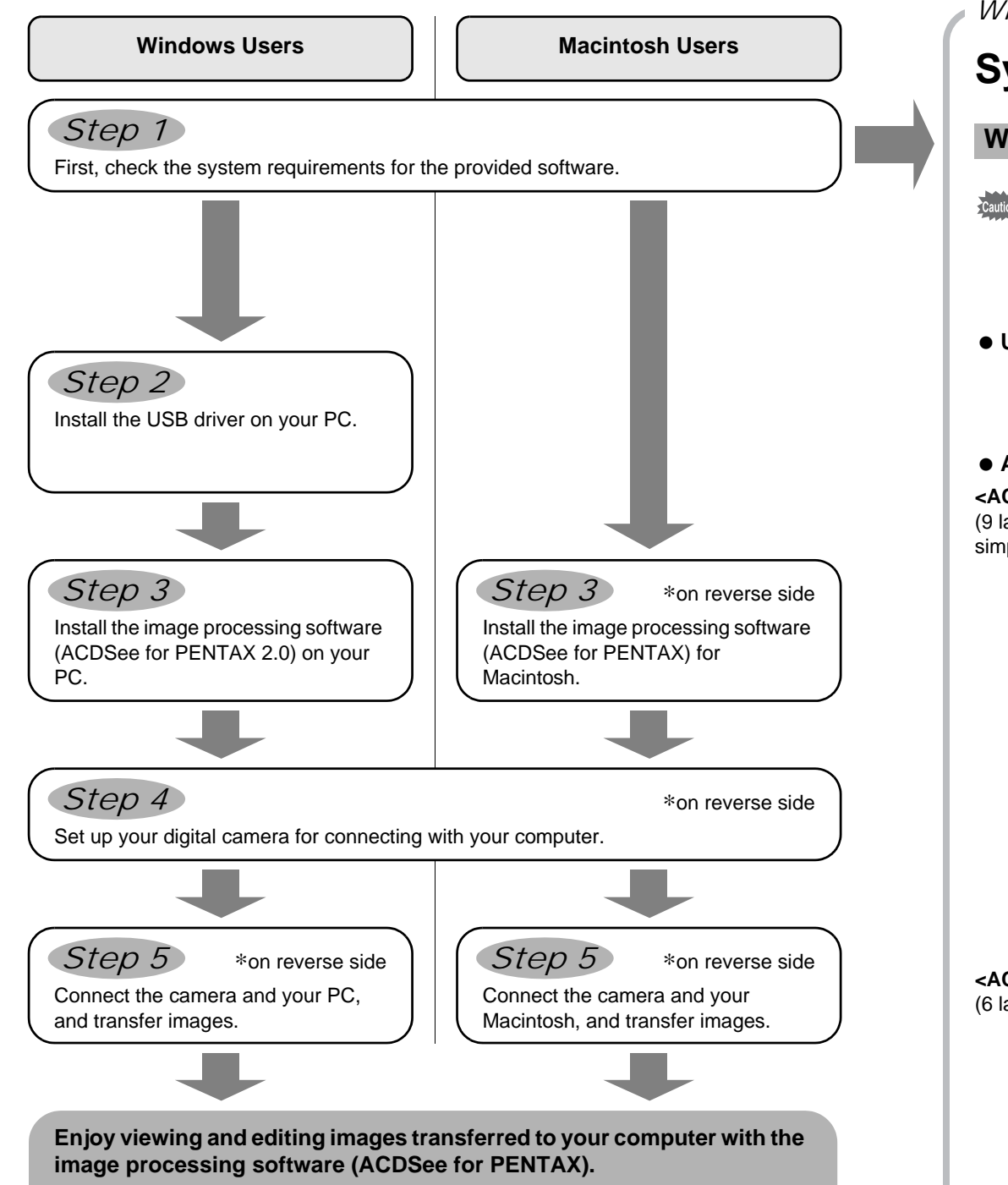

- \* For details, see the "ACDSee for PENTAX User Guide" supplied with the software.
- 8 Confirm that [PENUSBE.INF] is displayed and click [Next]. Installation of the driver starts.

10 Double-click [My Computer] on the desktop.

A removable disk will be added.

- 9 Click [Finish]. When installation is finished, the Wizard window is exited.
- (Back Nest) Frich Cance

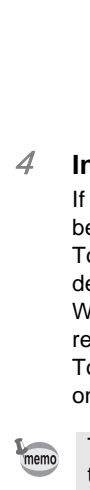

Caution

## **System Requirements**

#### Windows System Requirements

- The software cannot be used on Windows 95.
  - In order to play movies on Windows 98SE/Me/2000/XP, you are required to install Windows Media Player 9.0 or later. (CPU: Pentium4 2.0GHz or higher, or PentiumM
  - 1.0GHz or higher recommended)
  - You cannot play movies shot by OptioS6 on Windows 98/NT.

#### USB connection

- OS : Windows 98/98SE/Me/2000/XP (Home Edition/Professional)
- (USB driver must be installed on Windows 98/98SE) USB port must be standard equipment

#### Application Software

- <ACDSee for PENTAX 2.0, ACD photostitcher and FotoSlate 3.0>
- (9 languages: English, French, German, Spanish, Italian, Russian, Chinese [traditional and simplified], Korean, Japanese)
  - : Windows 98SE/Me/NT/2000/XP (Home Edition/Professional) • OS CPU : Pentium-class processor or equivalent (Pentium III 500MHz or higher recommended)
  - Memory : 64MB minimum
  - Hard Disk space : 40MB minimum
  - : Display adapter capable of displaying a minimum of 256 colors Monitor Internet Explorer 5.0 or later
  - \* To display some formatted files like MOV-formatted movie files, QuickTime 6.0 or later, DirectX 9.0 or later, and Windows Media Player 7.1 or later are required. \* To install ACDSee for PENTAX 2.0, Windows Installer Service Version 2.0 may be reauired.
  - \* ACD Showtime! for PENTAX is also installed when performing standard installation of ACDSee for PENTAX 2.0 (However, ACD Showtime! for PENTAX cannot be used if system requirements are not met.).
  - \* Operation is not guaranteed on all computers meeting the system requirements.

#### <ACD Showtime! for PENTAX>

- (6 languages: English, French, German, Spanish, Italian, Japanese)
  - : Windows 98SE/Me/NT/2000/XP (Home Edition/Professional) • OS : Pentium III 500MHz or higher (Pentium4 2.0GHz or higher
  - CPU
  - recommended) 128MB minimum (512MB recommended) Memory
  - Hard Disk space : 50MB minimum
  - : Display adapter capable of displaying a minimum of 256 colors Monitor Internet Explorer 5.5 or later
  - QuickTime 6.0 or later
- Step 3 Windows

## Installing the Software

#### Installing the Image Processing Software (ACDSee for PENTAX 2.0)

- This section describes the procedures for installing ACDSee for PENTAX 2.0, which lets you view and edit images transferred to your PC.
  - Windows Media Player 7.1 or later must be installed in your PC to install ACDSee for PENTAX 2.0.
  - · When multiple accounts have been setup in Windows 2000 or Windows XP, log on with an account that has administrative rights before installing the software.

#### 7 Turn your PC on.

#### 2 Insert the CD-ROM (S-SW39) into the CD-ROM drive.

The PENTAX Software Installer screen appears shortly.

#### If the PENTAX Software Installer screen does not appear

- Display the PENTAX Software Installer screen following the steps below.
- 1) Double-click [My Computer] on the desktop.
- 2) Double-click the [CD-ROM drive (S-SW39)] icon.
- 3) Double-click [Setup.exe].

#### *3* You can choose the languages from the

displayed screen.

The software selection screen appears.

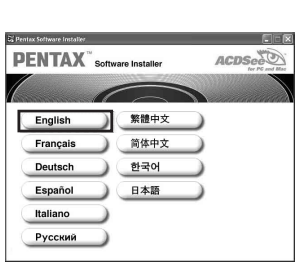

#### 4 Install DivX and DirectX.

If DivX and DirectX are not installed in your PC, install them before installing ACDSee for PENTAX 2.0.

To install DirectX, click [DirectX<sup>®</sup>]. Leave other settings at default and click [Next] when the Setup screen appears. When installation is completed, the software selection screen reappears.

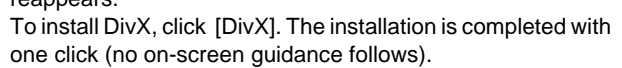

To see if DivX is properly installed in your PC, go to the Start menu and click [All Programs] to find [DivX]. Go to [DivX Codec] in [DivX] and click [License] to read the LICENSE AGREEMENT.

- Windows Media Player 7.1 or later
- DirectX 9.0 or later

The versions of Internet Explorer, Windows Installer Service required for use of ACDSee for PENTAX 2.0 and ACD Showtime! for PENTAX are not included in the provided CD-ROM (S-SW39). Go to the following sites to download the items you need.

- Internet Explorer
- http://www.microsoft.com/ie Windows Installer Service
- http://support.microsoft.com/default.aspx?scid=kb;EN-US;292539

#### **Macintosh System Requirements**

You cannot play movies shot by OptioS6 on a Macintosh

#### USB connection

- : Mac OS 9.2/X (Ver. 10.1, 10.2, 10.3) • OS
- USB port must be standard equipment
- \* Installation of the driver is not necessary

#### Application Software

#### <ACDSee for PENTAX>

(6 languages: English, French, German, Spanish, Italian, Japanese)

- OS : Mac OS 9.2 or later (requires QuickTime 6.0 or later and the latest version of CarbonLib)
- : PowerPC 266MHz or higher • CPU
- Memory : 8MB minimum
- Hard Disk space : 6MB minimum

#### <ACD photostitcher>

(6 languages: English, French, German, Spanish, Italian, Japanese)

- OS Mac OS 9.2 or later (requires QuickTime 4.1.2 or later and the latest version of CarbonLib)
- CPU : PowerPC G3 300MHz or higher
- : 64MB minimum (128MB or more recommended) Memory
- Hard Disk space : 50MB minimum (during installation), 150MB (500MB or more recommended)
- \* Operation is not guaranteed on all computers meeting the system requirements.

#### 5 Click [ACDSee™].

Follow the on-screen guidance and enter the registration information when the Setup screen appears. Reboot your PC after installation is finished (Other settings are not necessary during installation).

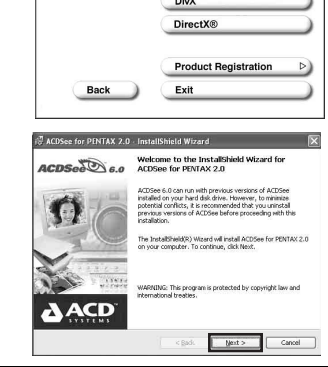

Windows Media Player 7.1 or better

Cancel

PENTAX Softwar

If your PC is running Windows Media Player earlier than version 7.1, a message such as the one shown on the right may appear during installation.

In this case, follow the instructions below to update Windows Media Player before installing the software.

- 1 Cancel installation of ACDSee for PENTAX. [Cancel] and click [Finish] when the message appears telling you
- that the software has been successfully installed
- 2 Install the latest version of Windows Media Player.
- The latest version can be downloaded from the following website. http://www.microsoft.com/windows/ie/default.mspx
- The panorama image editing software "ACD Photostitcher", the image layout and printing software "FotoSlate 3.0", and the movie editing software "ACD Showtime! for PENTAX" are also installed when you install all program features of ACDSee for PENTAX 2.0 (complete installation).
  - To guarantee more efficient operation, you are recommended to update Windows from the above website after updating Windows Media Player.
- The icon of "ACD Photostitcher" will not be displayed on the desktop even if you install Caution all program features of ACDSee for PENTAX 2.0 (complete installation). • Operation is not guaranteed if DivX and DirectX are not installed on your PC. Be sure to
  - install all program features to ensure full operation of ACDSee for PENTAX 2.0.

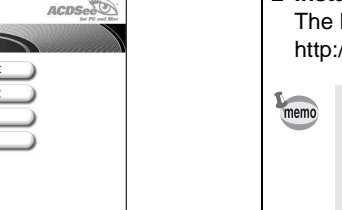

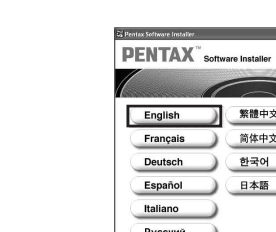

PENTAX<sup>®</sup> Softwa

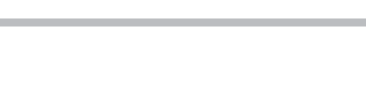

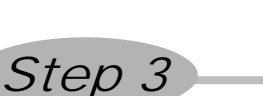

| Windows, Macintosh Step 4                                                                                                    |                                                                                                    |  |
|----------------------------------------------------------------------------------------------------|----------------------------------------------------------------------------------------------------|--|
| Setting Up Your Digital Camera Setting the USB Connection Mode to [PC]                                                                                                    | When the ACDSee Device Detector           4         Double-click the [ACDSee for PENT]           the desktop.  |  |
| <ol> <li>Press the MENU button.</li> <li>Press the four-way controller (►) to display the [X is Set-up] menu.</li> <li>Use the four-way controller (▲ ▼) to select [USB<br/>Connection].</li> <li>Press the four-way controller (►).<br/>A pop-up menu appears.</li> <li>Use the four-way controller (▲ ▼) to select [PC].</li> <li>Press the OK button.</li> <li>Do not connect the camera to your PC while [PictBridge] is selected for the USB<br/>Connection mode.</li> <li>Do not connect the camera to your printer while [PC] is selected for the USB Connection</li> </ol> | <ul> <li>5 Double-click [My Computer].</li> <li>6 Double-click [Removable Disk].</li> </ul>                    |  |
| Windows Step 5                                                                                                    | If the SD Memory Card has a volume label,<br>[Removable Disk]. A new unformatted SD M<br>name or model number. |  |
|                                                                                                    | 7 Devilue allals the IDOMI fairles                                                                             |  |

## **Transferring Images to a Windows PC**

When you connect the camera to your computer and turn the camera on, the camera will be recognized automatically. You can transfer images to your computer after ACDSee Device Detector screen appears.

- If the digital camera is connected to your PC in [PictBridge] USB Connection mode, the Caution images cannot be transferred. Disconnect the USB cable from your camera and PC, follow the instructions in "Setting Up Your Digital Camera" to set the USB Connection mode to [PC], and then reconnect the USB cable.
  - We recommend using an AC Adapter D-AC8 (optional) when connecting your camera to your computer. Your image data could be corrupted if your batteries run out during image transfer.

### **Connecting the Camera and PC**

7 Turn your PC on.

2 With your camera turned off, connect to your PC using the USB cable.

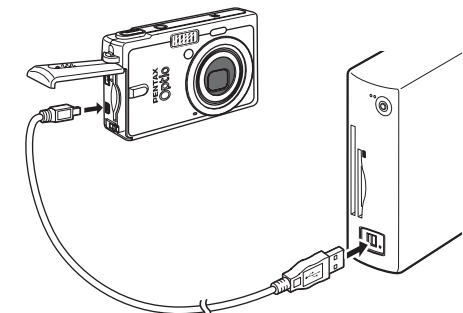

*3* Turn your camera on.

The ACDSee Device Detector screen appears automatically. If the ACDSee Device Detector screen does not appear, display and copy the images following the steps in "When the ACDSee Device Detector screen does not appear".

- While communicating with your computer via a USB cable, the Access lamp blinks. • If there is no SD Memory Card in the camera, the images stored in the built-in memory will be transmitted to your PC.
  - Even if camera images are not transferred, they can be directly displayed on the computer from a camera connected to the computer.
  - To edit images, first transfer them to your computer.

#### Transferring Images

5 Click [Next].

- **4** Confirm that [Acquire images from the device with ACDSee] is checked and click [OK].
  - si Mest>

6 Select an image to copy and click [Next].

- 7 Specify the name and save destination of the image, and click [Next]. The image is copied to the PC.
- 8 Click [Finish]. The ACDSee for PENTAX 2.0 Browser starts.

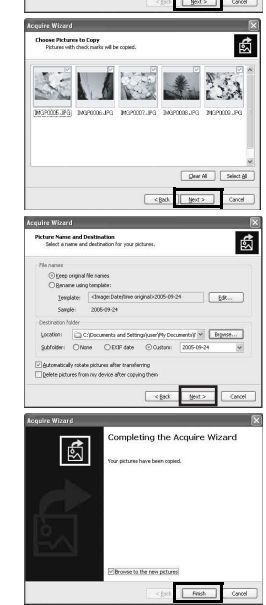

|    | Double-click the [ACDSee for PENTAX 2.0] icon on the desktop.                                                                                                    |                                                                                                    |
|----|----------------------------------------------------------------------------------------------------|----------------------------------------------------------------------------------------------------|
|    | Double-click [My Computer].                                                                                                    |                                                                                                    |
|    | Double-click [Removable Disk].                                                                                                    |                                                                                                    |
| 0  | If the SD Memory Card has a volume label, the volume label nam<br>[Removable Disk]. A new unformatted SD Memory Card may sho<br>name or model number.                        | e appears instead of<br>w the manufacturer                                                                                                    |
|    | <b>Double-click the [DCIM] folder.</b><br>Images are stored in folder [xxxPENTX], where "xxx" is a three-<br>digit folder number.                                            |                                                                                                    |
|    | Select the folders you want to copy to the PC.<br>Hold the [Ctrl] key on the keyboard while clicking on the folders in<br>which the images you want to copy are stored.      |                                                                                                    |
|    | Select [Copy To Folder] from the [Edit] menu.<br>The Copy Files screen appears.                                                                                              |                                                                                                    |
| 7  | Specify the destination folder.<br>Click [OK].<br>The image is copied to the PC.                                                                                             | Image: Second Second                                                                                                    |
| is | connecting the Camera from Your PC                                                                                                    |                                                                                                    |
| n  | dows XP                                                                                                    |                                                                                                    |
|    | Double-click the S [Safely Remove Hardware] icon<br>in the task bar.                                                                                                    | Safely Remove Hardware<br>오 만 등, 719 PM                                                                                                    |
|    | Select [USB Mass Storage Device] and click [Stop].<br>The Stop a Hardware device screen appears.                                                                             | Safely Remove Hardware     Sofer the device you werk using an exet, well have done to be unaged for device how you     Sofer the device you werk using the device how you                                                                                                    |
|    |                                                                                                    | USB Main Stange Device of PENTAL OPTIO 55  Departmen  Displays device components  Deva                                                                                                    |
|    | A message appears to indicate that the hardware can be safely removed.                                                                                                    | C Stop Star Avere Gerice<br>Contradiction to Indeed Doors (No continue.<br>Votion diversite Indeed Doors (No continue.<br>Votion of annual to stop of Professional After the diverses are<br>strated from any air more clarification.<br>Contradiction of the Indeed Doors (No continue.<br>Contradiction of the Indeed Doors (No continue.<br>Cont                                                        |
|    | Disconnect the USB cable from your PC and the camera.                                                                                                    | Carcel                                                                                                    |
| n  | dows 2000/Me                                                                                                    |                                                                                                    |
|    | Double-click the 🛃 [Unplug or eject hardware] icon<br>in the task bar.<br>The Unplug or Eject Hardware screen appears.<br>Select [USB Mass Storage Device] and click [Stop]. | Upping or East Hardware<br>20 Set 1945 Hardware<br>21 Set 1945 Hardware<br>21 Set 1945 Hardwar |
|    | I ne Stop a Hardware device screen appears.                                                                                                    | Concentration of performance and the developing of developing of developing of developing of the developing of the devel                                                                                                    |

*3* Select [USB Mass Storage Device] and click [OK]. A message appears indicating that the hardware can be safely removed.

#### 4 Click [OK].

- 5 Disconnect the USB cable from your PC and the camera.
- If the camera (removable disk) is being used by an application such as ACDSee for PENTAX 2.0, the camera cannot be disconnected until the application is closed. • When you remove a USB cable, the USB mode will be cancelled, switching to Playback mode with the lens retracted.

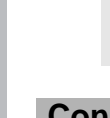

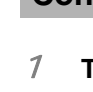

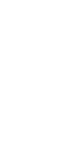

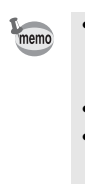

DK Cancel

OK .

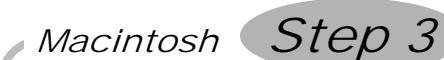

## Installing the Software

#### Installing the Image Processing Software (ACDSee for PENTAX)

This section describes the procedures for installing ACDSee for PENTAX, which lets you view and edit images transferred to your Macintosh.

- 7 Turn your Macintosh on.
- 2 Insert the CD-ROM (S-SW39) into the CD-ROM drive.
- 3 Double-click the CD-ROM (S-SW39) icon.
- 4 Double-click the [Install ACDSee] icon.
  - The PENTAX Software Installer screen appears.
- Double-click the [Master Installer] icon to display the PENTAX Software Installer screen. 5 You can choose the languages from the
  - displayed screen.
  - A selection screen to install your desired software appears.

| 0.00     | Pentax Installer   |        |
|----------|--------------------|--------|
| PENTAX   | Software Installer | ACDSee |
|          |                    |        |
| English  |                    |        |
| Français | $\sim$             |        |
| Deutsch  |                    |        |
| Español  |                    |        |
| Italiano |                    |        |
| 日本語      |                    |        |
|          |                    |        |
| 900      | Pentax Installer   |        |
| DENTAX   | Software Installer | ACDSee |

The setup screen appears. Follow the on-screen guidance to

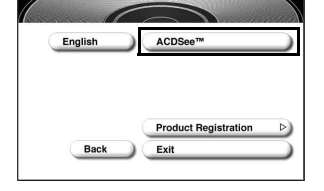

- If the message [CarbonLib-xxxxx could not be found] appears during installation; You must add the extension file "CarbonLib" to the Extension folder in the System folder in order to install the provided software in Mac OS 9.2.
  - This message appears when this extension file does not exist or when an older version of the file exists.
  - The latest version of the CarbonLib file is available on the Apple website. Download the file and then install it.
  - Apple website: http://www.apple.com/
- \*Contact Apple for detailed information on how to use the CarbonLib file. If you install ACDSee for PENTAX, a photo-stitching software application, ACD
- photostitcher, is installed at the same time. • When you have completed the installation, folder will be created in ACDSee for
- PENTAX. To run ACD photostitcher, double-click [ACD photostitcher] icon in the [ACD photostitcher] folder.

## 6 Click [ACDSee<sup>™</sup>].

input registration information and install the software.

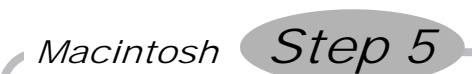

## Transferring Images to a Macintosh

- If you connect the camera to a Macintosh with the USB connection mode set to [PictBridge], you cannot transfer an image. Remove the camera from the Macintosh and
  - then set the USB mode to [PC]. Reconnect the USB cable by referring to "Setting Up Your Digital Camera" in this manual.
  - We recommend using an AC Adapter D-AC8 (optional) when connecting your camera to your computer. Your image data could be corrupted if your batteries run out during image transfer.

#### **Connecting the Camera and Macintosh**

#### 7 Turn your Macintosh on.

2 With your camera turned off, connect to your Macintosh using the USB cable.

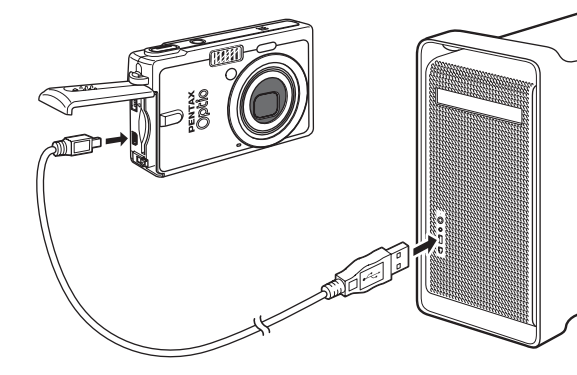

#### *3* Turn your camera on.

The camera is recognized as [untitled] ([NO NAME] in Mac OS X) on the desktop. The drive name can be changed.

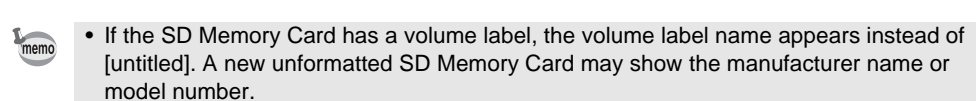

untitled

• While communicating with a Macintosh via a USB cable, the Access lamp blinks. • If there is no SD Memory Card in the camera, the images stored in the built-in memory will be transmitted to your Macintosh.

**Transferring Images** 

It is convenient to use iPhoto, ImageCapture, or ACDSee Device Detector when you transfer an image to your Macintosh. See your Macintosh user's manual.

- Even if camera images are not transferred, they can be directly displayed on the memo Macintosh from a camera connected to the Macintosh.
- To edit images, first transfer them to your Macintosh.

#### **Disconnecting the Camera from Your Macintosh**

- Drag [untitled] on the desktop to the trash. If the SD Memory Card has a volume label, drag the icon of that name to the trash.
- Disconnect the USB cable from your Macintosh and the camera. 2
- If the camera (removable disk) is being used by an application such as ACDSee for PENTAX, the camera cannot be disconnected until the application is closed.
- When you remove a USB cable, the USB mode will be cancelled, switching to Playback mode with the lens retracted.

#### Product Registration on the Internet

Please click [Product Registration] on the software selection screen in Step 3

A world map for Internet Product Registration is displayed.

If your PC is connected to the Internet, click the displayed country or region and then follow the instructions to register your product.

Thank you very much for your cooperation.

- Only customers in displayed countries and regions can register their products on the Internet Product Registration.

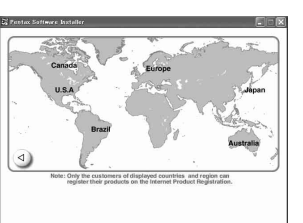